# スイッチ上のVLANへの仮想ローカルエリアネッ トワーク(VLAN)プロトコルベースグループの設 定

### 目的

仮想ローカルエリアネットワーク(VLAN)を使用すると、ローカルエリアネットワーク(LAN)を論 理的に異なるブロードキャストドメインにセグメント化できます。機密データがネットワーク上 でブロードキャストされるシナリオでは、特定のVLANにブロードキャストを指定することでセ キュリティを強化するためにVLANを作成できます。VLANに属するユーザだけが、そのVLANの データにアクセスして操作できます。

複数のプロトコルが実行されているネットワークデバイスを共通のVLANにグループ化すること はできません。特定のプロトコルに参加しているデバイスを含めるために、異なるVLAN間でト ラフィックを渡すために非標準デバイスが使用されます。このため、ユーザはVLANの多くの機 能を利用できません。

プロトコルベースのVLANを使用してスイッチを設定すると、この問題を修正できます。物理ネ ットワークを、必要なプロトコルごとに論理VLANグループに分割します。着信パケットでは、 フレームがチェックされ、VLANメンバーシップはプロトコルタイプに基づいて決定できます。 プロトコルベースのグループからVLANへのマッピングは、プロトコルグループを1つのポートに マッピングするのに役立ちます。VLANプロトコルベースのグループの設定の詳細については、 ここをクリックして<u>ください</u>。

この記事では、VLANプロトコルベースのグループをスイッチのVLANに設定する方法について説 明します。

このドキュメントの用語に慣れていない場合は、<u>Cisco Business:新用語一覧</u>。

## 該当するデバイス

- Sx250シリーズ
- •Sx350シリーズ
- •SG350Xシリーズ
- Sx500シリーズ
- Sx550Xシリーズ

### [Software Version]

- 1.4.7.05 Sx500シリーズ
- 2.2.5.68 Sx250シリーズ、Sx350シリーズ、Sx350Xシリーズ、Sx550Xシリーズ

## スイッチのVLAN設定

ステップ1:Webベースのユーティリティにログインし、[Display Mode]ドロップダウ**ンリスト**で [Advanced]を選択します。

| Display Mode: | Advanced <b>v</b> | Logout | SNA |
|---------------|-------------------|--------|-----|
|               | Basic             |        |     |
|               | Advanced          |        |     |

**注**:Sx500シリーズスイッチを使用している場合は、ステップ2に<u>進みます</u>。

<u>ステップ2:[</u>VLAN Management] > [VLAN Groups] > [Protocol-Based Groups to VLAN]を選択します。

| Ŧ | VLAN Management                                   |
|---|---------------------------------------------------|
|   | VLAN Settings                                     |
|   | Interface Settings                                |
|   | Port to VLAN                                      |
|   | Port VLAN Membership                              |
|   | Private VLAN Settings                             |
|   | GVRP Settings                                     |
|   | VLAN Groups                                       |
|   | MAC-Based Groups                                  |
|   | MAC-Based Groups to VLAN                          |
|   | Subnet-Based Groups                               |
|   | Subnet-Based Groups to VLAN                       |
|   | Protocol-Based Groups                             |
|   | Protocol-Based Groups to VLAN                     |
|   | Voice VLAN                                        |
| ) | <ul> <li>Access Port Multicast TV VLAN</li> </ul> |
|   | Customer Port Multicast TV VLAN                   |

**注**:使用可能なVLAN管理オプションは、使用しているスイッチによって異なります。この例で

は、SG350Xスイッチが使用されています。

ステップ3:[Mapping Group to VLAN Table]で、[Add]をクリックします。

| Protocol-Based Groups to VLAN |           |          |         |  |  |  |
|-------------------------------|-----------|----------|---------|--|--|--|
| Mapping Group to VLAN Table   |           |          |         |  |  |  |
|                               | Interface | Group ID | VLAN ID |  |  |  |
| 0 results found.              |           |          |         |  |  |  |
| A                             | dd        | Edit     | Delete  |  |  |  |

ステップ4:グループのタイプが[Group Type]フィールドに自動的に表示されます。VLANプロト コルベースのグループが割り当てられている[Interface]領域で、次のいずれかのインターフェイス タイプのオプションボタンをクリックし、ドロップダウンリストから目的のインターフェイスを 選択します。 Group Type: Protocol-Based Interface: 

Unit
Port
GE5
LAG

ユニット:スタック内のユニット(アクティブ、メンバ、またはスタンバイ)のユニット
 IDと、そのユニットで使用可能な拡張スロットの数。このスイッチは最大4台のユニットをサポートします。

**注**:Sx500シリーズスイッチを使用している場合、このオプションはユニット/スロットとして表示されます。

LAG:スイッチの複数のポートが組み合わされて、リンク集約グループ(LAG)と呼ばれる1つのグループが形成されます。このスイッチは最大8つのLAGをサポートします。

注:この例では、ユニット2のGE5ポートが選択されています。

ステップ5:[Group ID]ドロップダウンリストから、VLANグループの目的のグループIDを選択しま す。グループIDは、作成された特定のグループにマッピングされるVLANプロトコルに使用され ます。この例では、グループIDは5です。

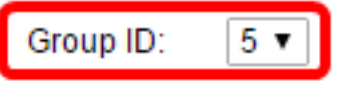

**注**:グループIDは、[Protocol-Based Groups]ページで設定されている場合にのみ使用できます。 この機能を構成する方法については、ここをクリックし<u>てください</u>。

ステップ6:インターフェイスをユーザ定義のVLAN IDに関連付けるVLAN IDを[VLAN ID]フィー ルドに入力します。

VLAN ID: 20 (Range: 1 - 4094, Default: 1)

**注**:この例では、20 が使用されます。スイッチでVLANを設定する方法については、ここをクリ ックして<u>手順を</u>参照してください。

ステップ7:[Apply]をクリックし、[Close]をクリックします。

| Group Type: | Protocol-Based                   |
|-------------|----------------------------------|
| Interface:  | ● Unit 2 ▼ Port GE10 ▼ ○ LAG 1 ▼ |
| Group ID:   | 5 🔻                              |
| VLAN ID:    | 20 (Range: 1 - 4094, Default: 1) |
|             |                                  |
| Apply       | Close                            |

ステップ8:(オプション)[**Save**]をクリック**し**、設定をスタートアップコンフィギュレーション ファイルに保存します。

| 8-Port Gigabit PoE Stackable Managed Switch |          |         |  |  |  |  |
|---------------------------------------------|----------|---------|--|--|--|--|
| Protocol-Based Groups to VLAN               |          |         |  |  |  |  |
| Mapping Group to VLAN Table                 |          |         |  |  |  |  |
| Interface                                   | Group ID | VLAN ID |  |  |  |  |
| GE2/10                                      | 5        | 20      |  |  |  |  |
| Add Edit Delete                             |          |         |  |  |  |  |

これで、VLANプロトコルベースのグループをスイッチのVLAN設定に設定できました。